## 社會學網站註冊方式

步驟一:進入社會學網站的線上討論頁面,點選第一週上網註冊。

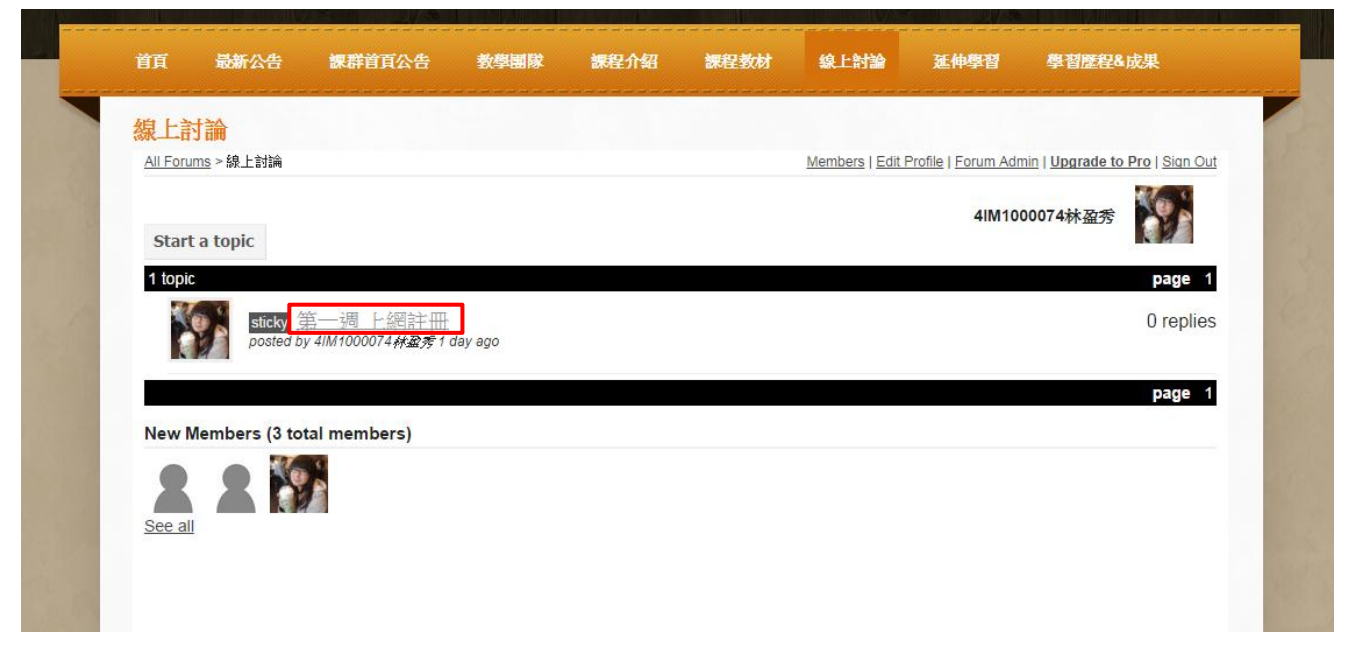

步驟二: 於下方 Sign in with Facebook、Sign in with Google、Sign in with Yahoo 三種方式進行註冊。

| <u>All Forums</u> ><br><u>Sign In wit</u> | > <u>線上討論</u><br><u>h weebly</u> or | f Sign in with Faceb          | book                         |             | 1                 | <u>Members</u>   <u>Sign In</u> | with weebly or <u>othe</u> | er account (facebook, twitter, |
|-------------------------------------------|-------------------------------------|-------------------------------|------------------------------|-------------|-------------------|---------------------------------|----------------------------|--------------------------------|
|                                           | 第一週上<br>posted 2 min                | ⊆網註冊<br>utes ago by 4IM100007 | 14林盈秀                        |             |                   |                                 |                            |                                |
| 請於於 <sup>一</sup><br>謝謝配:                  | 下方註冊~~<br>合~~ ^^                    |                               |                              |             |                   |                                 |                            |                                |
| 日簽                                        | 0 🔽 🖂 🛔                             | Share                         |                              |             |                   |                                 |                            |                                |
| Back to To                                | opics                               |                               |                              |             |                   |                                 |                            |                                |
| Login belo                                | ow to reply<br><u>h weebly</u> or   | f Sign in with Faceb          | <sup>book</sup> Sign In with | n weebly or | Sign in with Goog | sign In wit                     | h weebly or 🔽              | Sign in with Yahoo!            |
|                                           |                                     | ~                             |                              |             |                   |                                 |                            |                                |

步驟三: 此範例以 Google 方式進行註冊,點選 Google,進行 Google mail 登入動作。

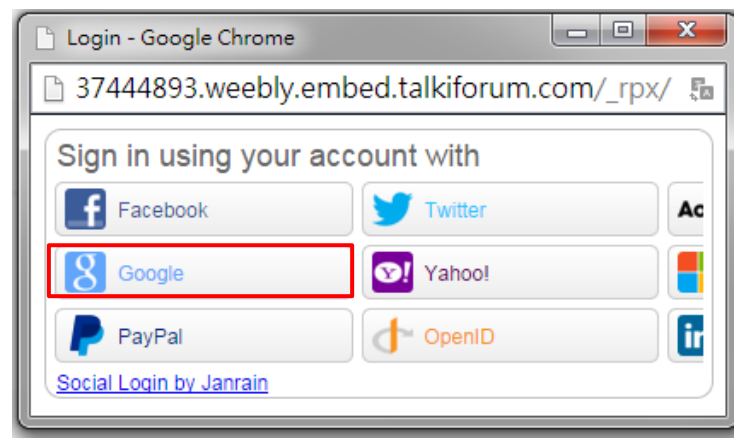

| 8 登入 - Goog                                                                                                    | le 帳戶 - Google Chrome                 |                |
|----------------------------------------------------------------------------------------------------|---------------------------------------|----------------|
| 🔒 https://a                                                                                                    | accounts.google.com/ServiceLogin?serv | ice=lso&passiv |
| -                                                                                                    | Google                                |                |
| 14                                                                                                    | 使用您的 Google 帳戶登入                      |                |
|                                                                                                    | 9                                     |                |
| 1                                                                                                    | 電子郵件                                  |                |
| n de la companya de la companya de la | 密碼                                    |                |
|                                                                                                    | 登入                                    |                |
| C.                                                                                                    | 需要協助嗎?                                |                |
| đ                                                                                                    | 建立帳戶                                  | -              |

- 步驟四:跟著指示進行動作即可完成此次註冊。 謝謝配合~~~
- 線上討論留言:若未登入者請於 Sign in with weebly 進行登入。

| 線上討論                                  |              |          |                                                       |                                   |
|---------------------------------------|--------------|----------|-------------------------------------------------------|-----------------------------------|
| <u>All Forums</u> > 線上討論              |              | <u>M</u> | embers   <mark>Sign In with weebly</mark> or <u>o</u> | ther account (facebook, twitter,) |
| Sign In with weebly or f Sign in with | Facebook     |          |                                                       |                                   |
|                                       |              |          |                                                       |                                   |
| 1 topic                               |              |          |                                                       | page 1                            |
| Sticky 第一週 上網                         | 注册           |          |                                                       | 0 replies                         |
| posted by 4IM1000074林                 | 盈秀 1 day ago |          |                                                       |                                   |
|                                       |              |          |                                                       | page 1                            |
| New Members (4 total members)         |              |          |                                                       |                                   |
|                                       |              |          |                                                       |                                   |

更改大頭照:登入 weebly 之後點選 Edit Profile 再點選 Change Avatar 匯入照片即可完成。

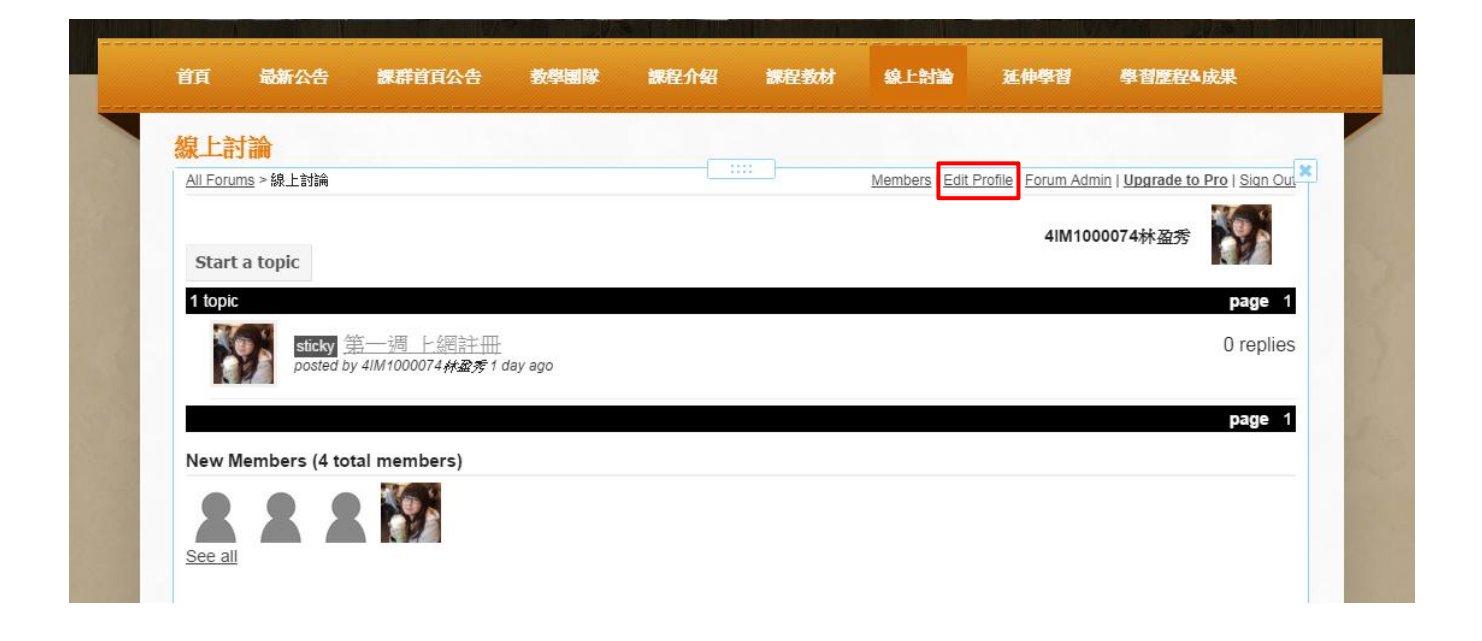

| 線上討論                                  |   |                   |                               |                  |
|---------------------------------------|---|-------------------|-------------------------------|------------------|
| All Forums                            |   | Members   Edit Pr | ofile   Forum Admin   Upgrade | to Pro   Sign Ou |
|                                       |   |                   | 4IM1000074林盈秀                 | *                |
| Edit Profile Change Avatar            |   |                   |                               |                  |
| 選擇檔案 未選擇任何檔案                          |   |                   |                               |                  |
| Assontable formate are CIE JDC and DN | G |                   |                               |                  |